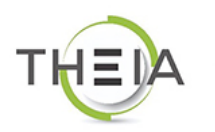

univ.theia.fr

## Faculté de Médecine de Reims

Université de Reims Champagne-Ardenne

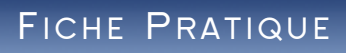

## Se connecter à la plateforme THEIA (comptes universitaires)

## Accéder à l'interface d'authentification de l'URCA

La plateforme THEIA est accessible à cette adresse Web :

## https://univ.theia.fr/

Dans la partie « Comptes universitaires » :

- Saisissez l'adresse ci-dessus dans votre navigateur Internet (évitez d'utiliser Internet Explorer, préférez Chrome, Firefox ou Safari).
- Vous arrivez sur la page d'accueil de la plateforme THEIA :

| Comptes universitaires<br>Utiliaes votre compte institutionnel pour vous identifier sur la plateforme @<br>Selectionnez votre institution<br>Commeter laneaux                                                                                                    | <ul> <li>Sélectionnez « Université de Reims » dans la liste déroulante.</li> <li>Sélectionnez ensuite votre site (Médecine, Pharmacie, Odontologie, STAPS)</li> <li>Cliquez ensuite sur le bouton « Connexion » pour accéder à l'interface d'authentification de l'URCA.</li> </ul> Comptes universitaires Utillsez votre compte institutionnel pour vous identifier sur la plateforme @ |
|----------------------------------------------------------------------------------------------------|----------------------------------------------------------------------------------------------------|
| Compres rocaux Si vous utilisez des identifiants propres à cette plateforme                                                                                                    | Sélectionnez votre institution<br>Sélectionnez votre site Reims Médecine                                                                                                    |
| <ul> <li>Saisissez votre identifiant et votre mot de passe (les mêmes que ceux que vous utilisez pour accéder au Bureau Virtuel) dans les champs correspondants.</li> <li>Cliquez ensuite sur le bouton « Se connecter ».</li> <li>Une fois connecté(e), vous arrivez sur la page qui vous permet de choisir l'une des différentes interfaces disponibles sur la plateforme THEIA (voir capture d'écran ci-dessous).</li> </ul> | Identifiant:<br>Mot de passe:                                                                                                    |
|                                                                                                    | <u>J'ai un problème de connexion</u><br><u>Première connexion des étudiants de l'université</u><br><u>Première connexion des personnels de l'université</u>                                                                                                    |
| <u><u></u></u>                                                                                                    |                                                                                                    |
| Navigation                                                                                                    |                                                                                                    |
| Catalogues d'activités Sessions de formation Sulvi des sessions Com                                                                                                    | ptes des utilisateurs                                                                                                    |
| Catalogues de questionnaires Sessions d'épreuves (IGE)                                                                                                    |                                                                                                    |